## Útmutató a távoktatási felületre való regisztrációhoz és az ASP képzéshez

1. Lépjen be a <u>http://edu.nebih.gov.hu</u> oldalra. Itt a jobb felső sarokban a **Belépés** gombra kattintson, ekkor megjelenik a belépési felület.

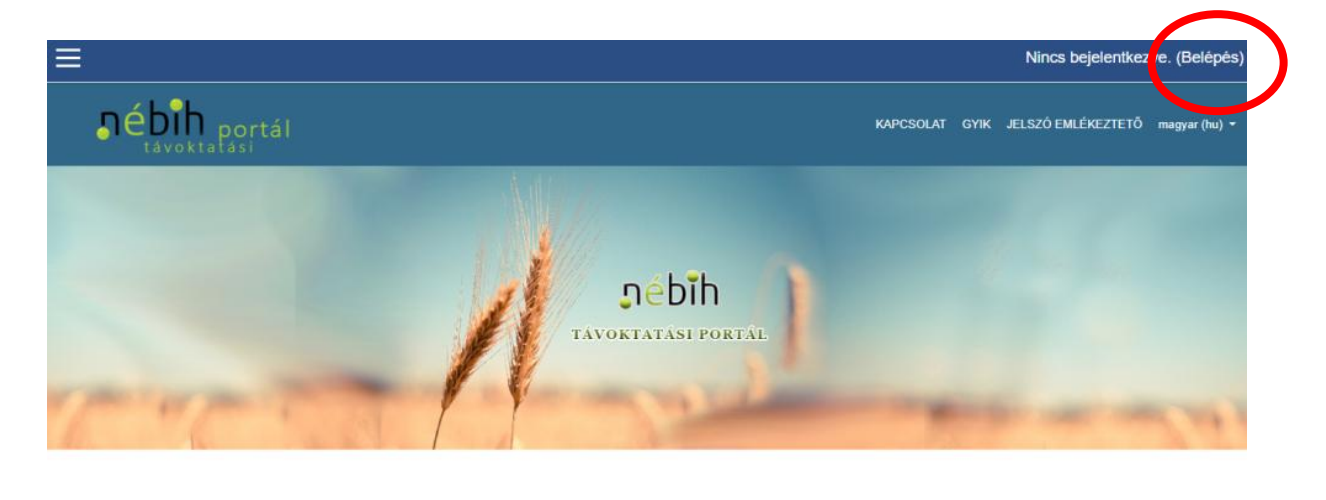

## Ajánlott kurzusok

 $\langle \rangle$ 

2. Az alsó *Most van itt először?* blokkban **az új fiók létrehozása** gombra kattintva tud regisztrálni.

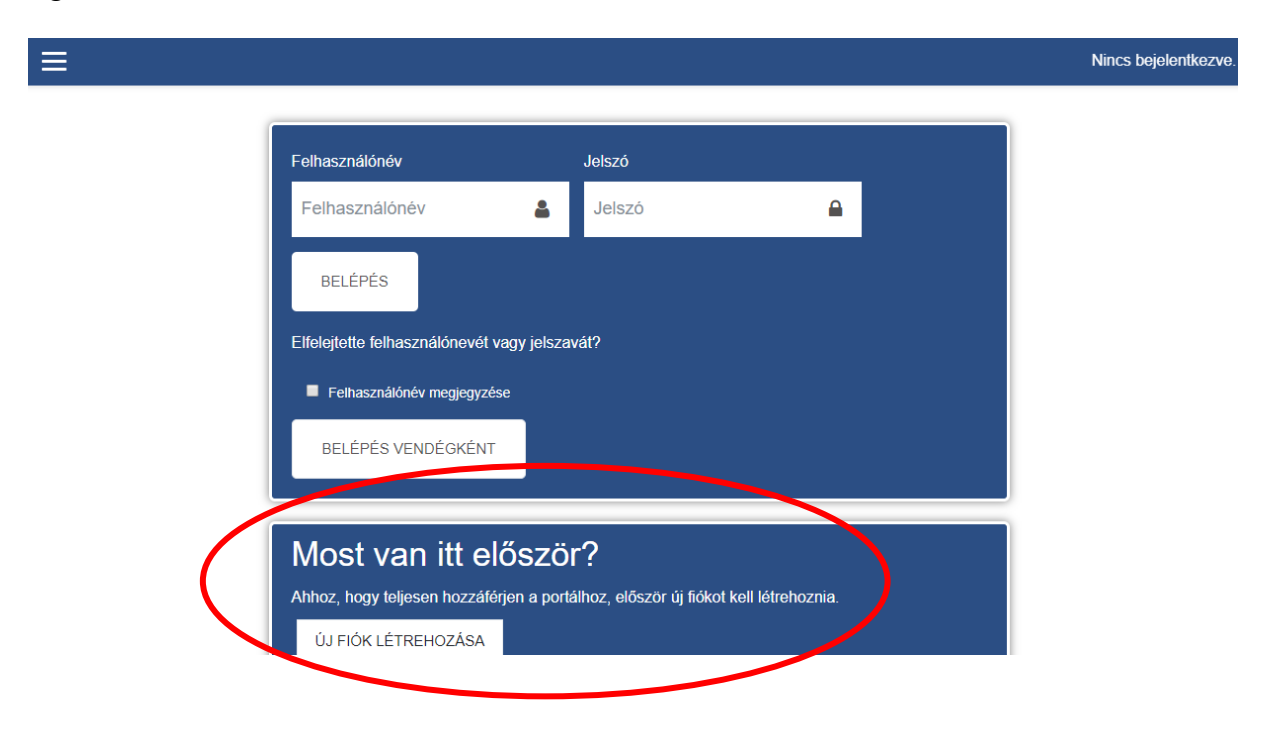

3. A GDPR előírása alapján a távoktatási portál használatához szükséges **az adatkezelési** tájékoztató elolvasása és elfogadása, melyhez görgesse le a tájékoztatót és lap alján a következő gombra kattintva lépjen tovább.

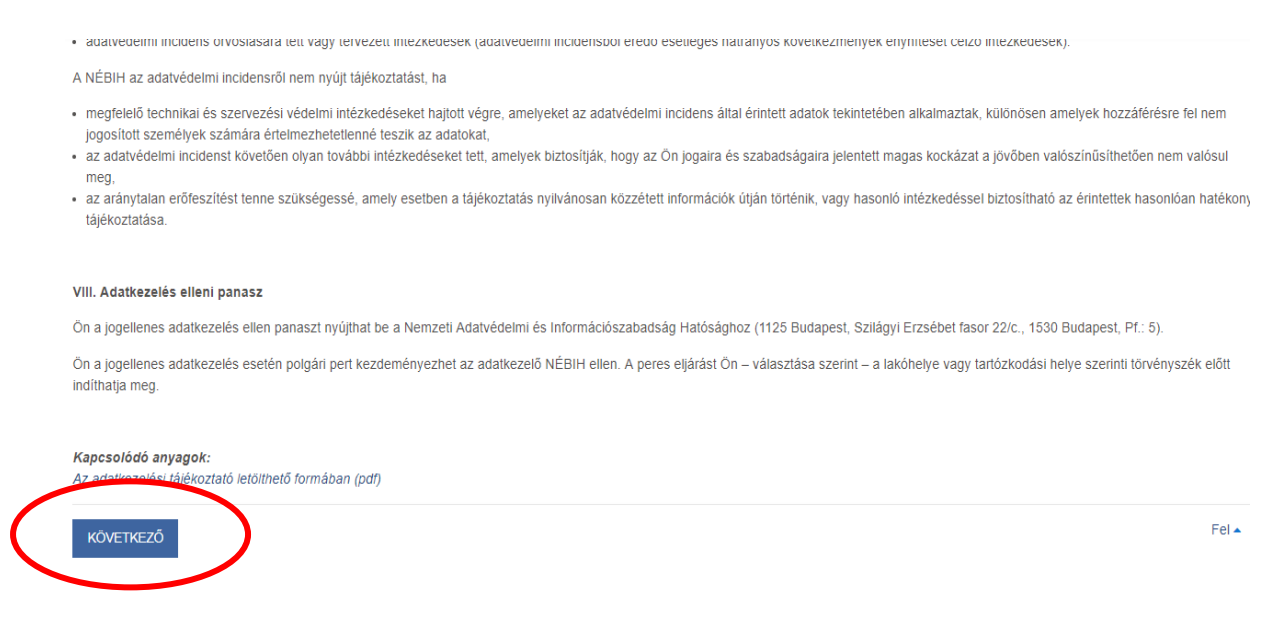

4. Majd az adatvédelmi tájékoztató végén legyen szíves az "**Elfogadom az Adatvédelmi** tájékoztatót" bepipálni és a következő gombra kattintani.

## Beleegyezés

Fogadja el a következő házirendet.

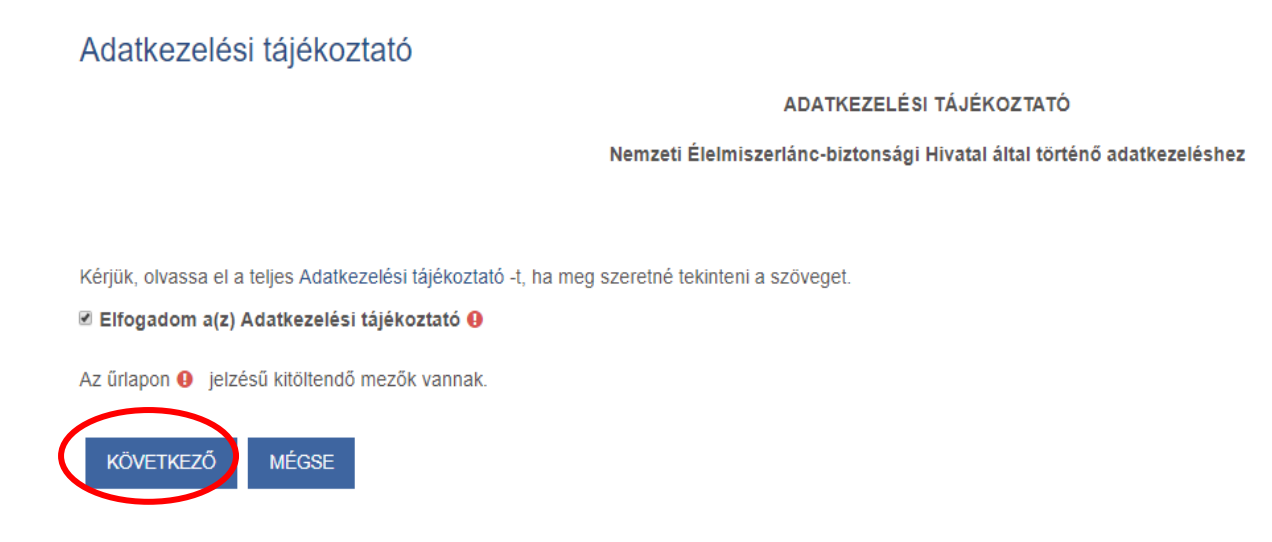

5. Az új fiókja létrehozásához kérjük adjon meg egy választott **felhasználó nevet** és **jelszavat**, amellyel majd az oldalt fogja használni. Továbbá a saját **e-mail cím** (kétszer), és a **vezetéknév**, illetve a **keresztnév** megadása szükséges, a többi mező kitöltése opcionális. Az adatok megadása után az **új felhasználói azonosítom létrehozása** gomb megnyomásával tud regisztrálni.

| NÉBIH Táv                       | oktatási oldal                                                    |
|---------------------------------|-------------------------------------------------------------------|
| lj fiók                         |                                                                   |
|                                 | ✓ Az összes becsuk                                                |
| ▼ Új felhaszn                   | álónév és jelszó megadása                                         |
| Felhasználónév                  | θ                                                                 |
|                                 | A jelszó kötelező eleme: legalább 8 karakter, legalább 1 számjegy |
| Jelszó                          | •                                                                 |
| <ul> <li>További rés</li> </ul> | zletek                                                            |
| E-mail cím                      | 0                                                                 |
| E-mail (ismét)                  | 9                                                                 |
| Vezetéknév                      | 0                                                                 |
| Keresztnév                      | 0                                                                 |
| Helység                         |                                                                   |
| Ország                          | Magyarország ¢                                                    |
|                                 | ÚJ FELHASZNÁLÓI AZONOSÍTÓM LÉTREHOZÁSA MÉGSE                      |
|                                 |                                                                   |

6. A megadott e-mail címre a rendszer automatikusan kiküldi a megerősítő levelet, amely alapján be tud lépni az oldalra, a **folytatás** gombbal.

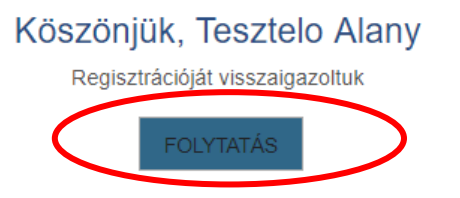

7. A regisztrációja véglegesítéshez kötelező megadni a **születési idejét**, amely a tanúsítvány kiállításhoz szükséges, és a **regisztrációja okát** a gördülő menüből kiválasztva, és a **profil frissítése** gombbal tudja továbblépni.

| TOVADDI HOVER                   |   |             |
|---------------------------------|---|-------------|
| Érdeklődési kör                 |   |             |
| <ul> <li>Opcionális</li> </ul>  |   |             |
| <ul> <li>Egyéb mezők</li> </ul> |   |             |
| Születési név                   |   |             |
| Anyja neve                      |   |             |
| Születési hely                  |   |             |
| Születési dátum (szöveg)        | 0 | éééé.hh.nn  |
| Regisztráció célja              | 0 | Választás ♦ |

8. A regisztrációját követően jobb oldalt a Kezdőoldalra kattintva tudja elérni a kurzusokat.

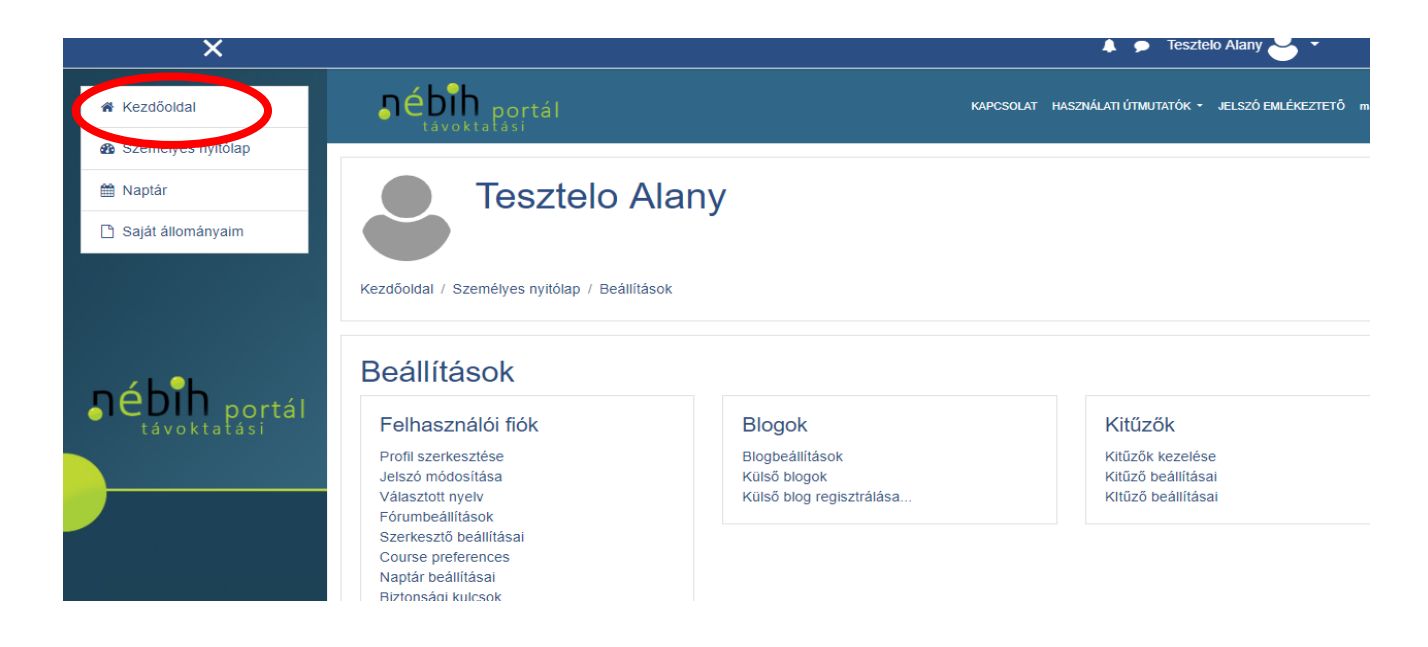

9. A kurzus a Kezdőoldalon **az Ajánlott kurzusok** között található meg **ASP járványügyi képzés vadászok számára** néven található meg.

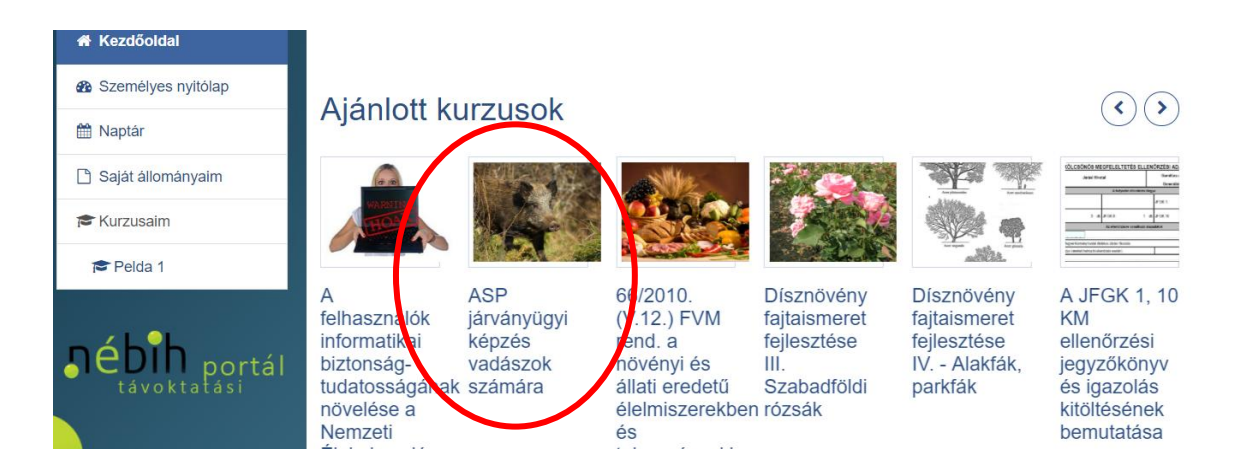

10. Az ASP járványügyi képzés vadászok számára kurzus nevére rákattintva megjelenik alul a **Saját beiratkozás (Tanuló)** és itt az **iratkoztasson be** gombra kell kattintani a belépéshez. Innentől kezdve a kurzus használható, a tananyagok elérhető online, illetve letölthető pdf formátumban is.

| 💱 ASP járványügyi képzés vadászok számára 🄊    |                                                                                                    |  |
|------------------------------------------------|----------------------------------------------------------------------------------------------------|--|
|                                                | A NÉBIH az afrikai sertéspestis vírusával (ASP) fertőzött területen való egyéni és társas vadászat feltételeként<br>az előírt járványvédelmi képzés elvégzéséhez és az erről szóló tanúsítvány megszerzéséhez a távoktatási<br>oldalán keresztül online is segítséget kíván nyújtani a vadászok számára. |  |
|                                                | A portál használata regisztrációhoz kötött, a jogosultsági igényeket és a kérdéseiket az edu@nebih.gov.hu címen tudják jelezni az érdeklődők.                                                                                                    |  |
|                                                | További információ: portal.nebih.gov.hu                                                                                                    |  |
|                                                |                                                                                                    |  |
|                                                |                                                                                                    |  |
| <ul> <li>Saját beiratkozás (Tanuló)</li> </ul> |                                                                                                    |  |
| Beiratkozási kulcsra nincs szükség             |                                                                                                    |  |
| IRATKOZTASSON BE                               |                                                                                                    |  |

11. A vizsga kitöltésnek feltétele a tananyag elolvasása: ASP járványügyi képzés vadászok számára online tananyag 2019.

12. Sikeres vizsga után a **tanúsítvány rögtön letölthető: a** kurzusban a legalsó **Tanúsítvány** ikonra kattintva, majd a Tanúsítvány megtekintése gomb megnyomásával tudja letölteni a saját oklevelét.

A tanúsítvány a név mellett a születési időt is tartalmazza, amennyiben módosítani szeretné az adatait itt tudja: a Kezdőoldalon a jobb felső sarokban a saját név melletti nyílra kattintva a legördülő menüsorban a Profil, majd a Profil szerkesztése gombra kattintva az Egyéb mezőkben beírva lehet módosítani, és a Profil frissítése megnyomásával tudja elmenteni.

## Jó tanulást és sikeres vizsgát kívánunk!

A távoktatási portál működtetésével kapcsolatos kérdéseit kérem a **Kapcsolat** menüpontban megadott e-mail címen jelezze felénk.